## 17MB55 CORE SOFTWARE UPDATE PROCEDURE

MB55 core update script:

- Open "bornova\_usb\_update.scr" file with txt programme for example Notepad or Notepad++.
- On the " # ENABLE FOR CORE UPDATE" line, # symbol must be deleted and then this changing must be saved.
- 1. Copy this file into the empty and formatted USB. There is no need to use any spesific folder.
- bornova\_usb\_update.bin ve bornova\_usb\_update.scr (as mentioned above)
- 2. Unplug the 220 cable from the power socket and plug the USB to TV's USB-1 port.
- 3. Plug 220 cable to power socket and press OK key until the led starts blinking.
- 4. Sw update starts automatically when the led starts blinking.
- 5. Sw update is completed after led blink is done.
  \*After core update, user/profile settings and panel files do not change.
  \*After Core update, bootloader version will be updated.
  \*Sw version can be controlled from other settings or service menu.

## METHOD 2:

- 1. Copy bornova\_usb\_update.bin and bornova\_usb\_update.scr (as mentioned above) to USB root and plug USB to TV USB-1 port.
- 2. Press menu key and immediately press 4-7-2-5 while main menu is on the screen.
- 3. Select " sw update " option on the service menu .
- 4. Sw update starts automatically when the led starts blinking.
- 5. Sw update is completed after led blink is done.
  - \*Sw version can be controlled from other settings or service menu.
  - \*After core update, user/profile settings and panel files do not change.

\*After Core update, bootloader version will be updated.

## METHOD 3:

\* Change name "bornova\_oad\_update.bin(which is located on oad\_pkg folder)" as test\_oad.bin and copy into the USB.

\* Plug the USB to TV's USB-1 port. MediaBrowser menu automatically comes the screen.

- \* Exit Media Browser menu.
- \* Press menu key and immediately press 1-5-0-5 while main menu is on the screen.

\* "Do you want to upgrade the software?" OSD comes to screen. Select YES option. Update process starts automatically.

\* Sw download OSD comes to screen, when the download process is complete, TV restart itself automatically.

\* The backlight turns off, LED starts to blink. After led blink process, video comes on the last status source.

\* After core update, user/profile settings and panel files do not change.

\*After Core update, bootloader version will be updated.

\* Sw version can be controlled from other settings or service menu.